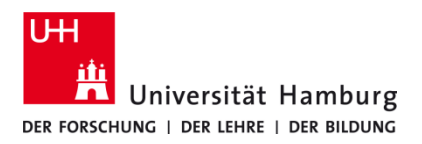

Version 1.1

#### Voraussetzungen

- MacOS 10.14
- Benutzerkennung der UHH
- Q Pilot Client-Paket der UHH für Mac OS 10.14
- Administrative Rechte auf dem lokalem PC

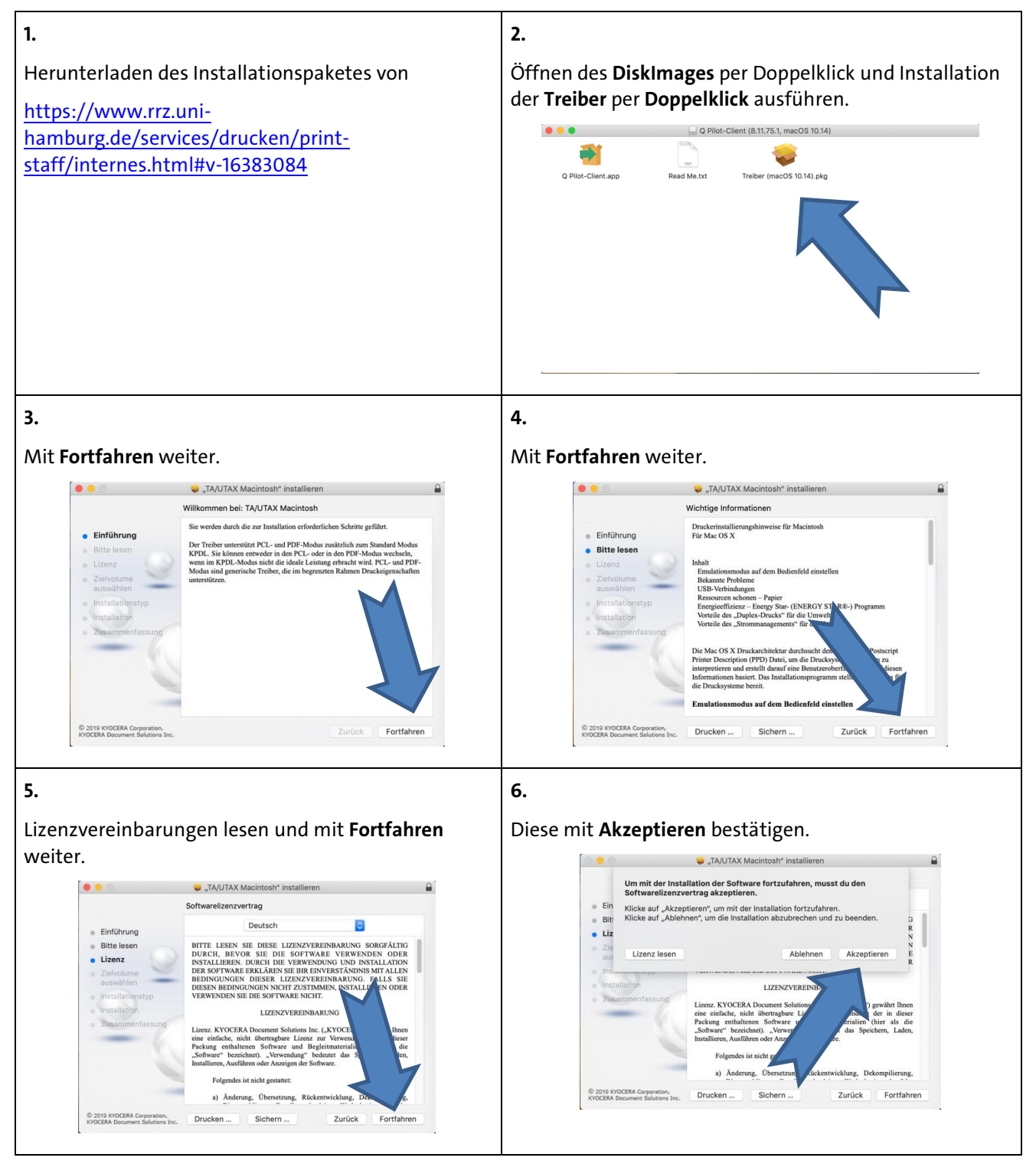

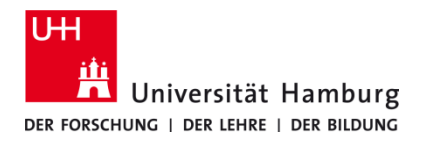

Version 1.1

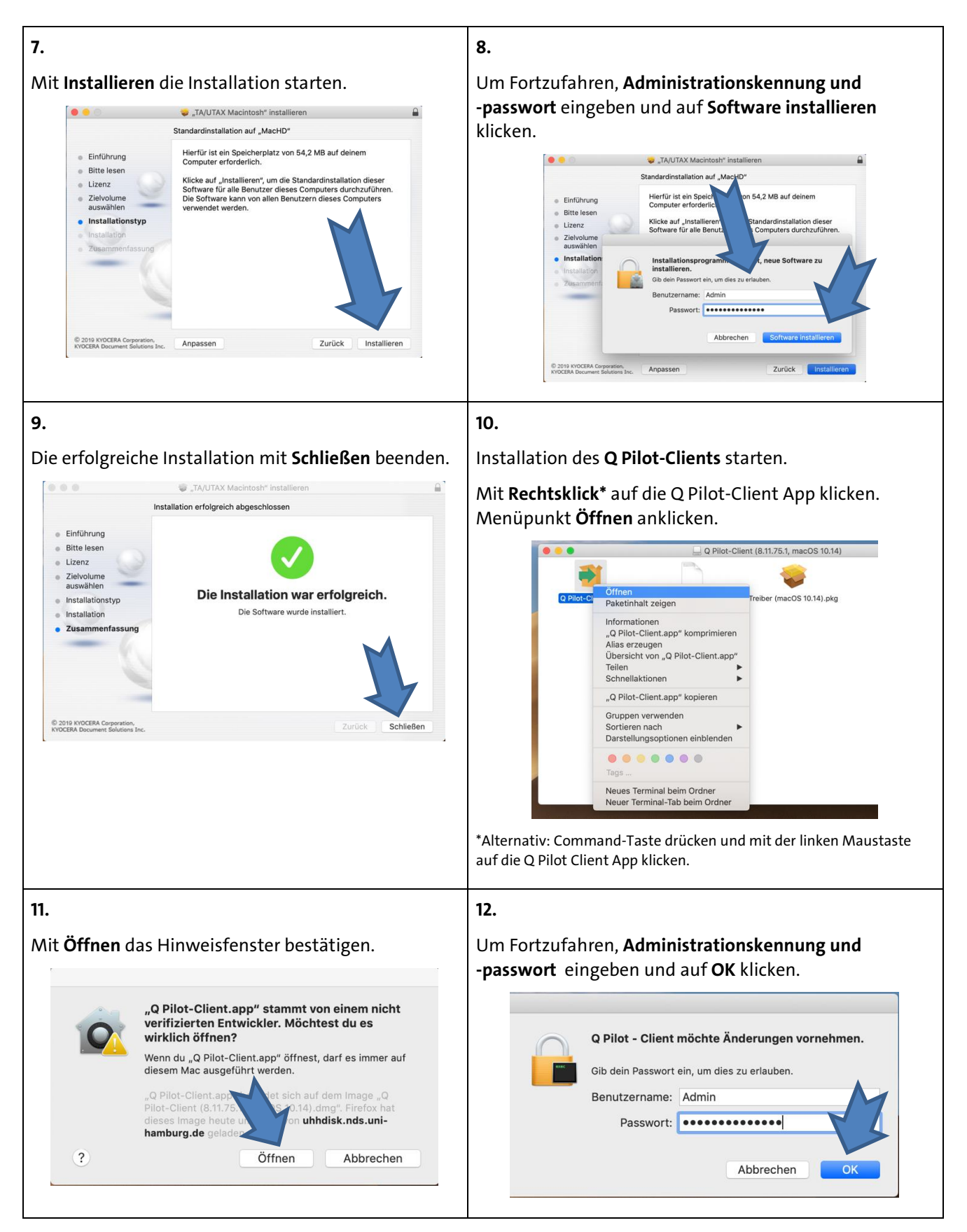

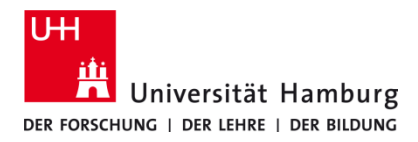

Version 1.1

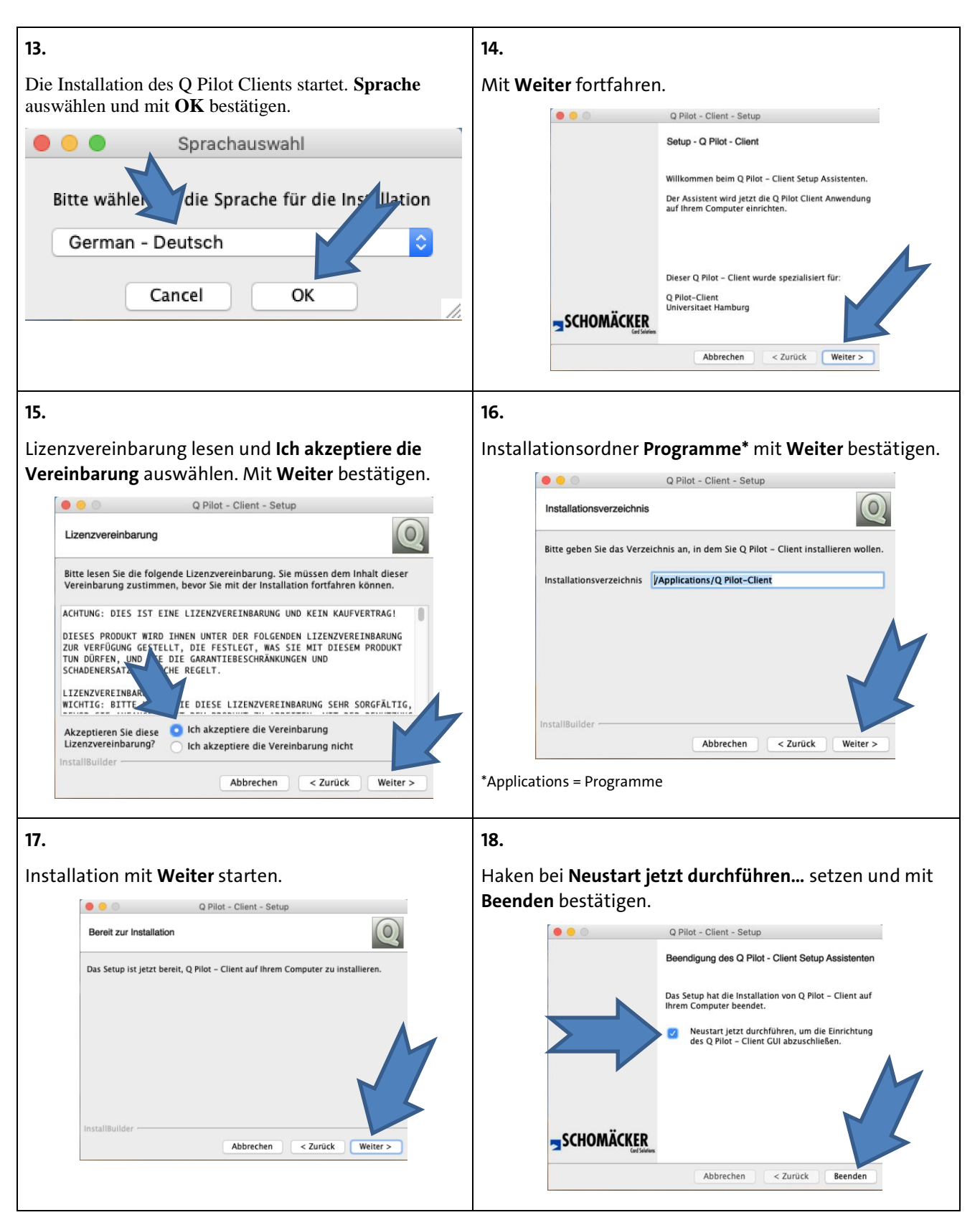

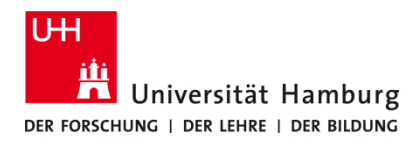

Version 1.1

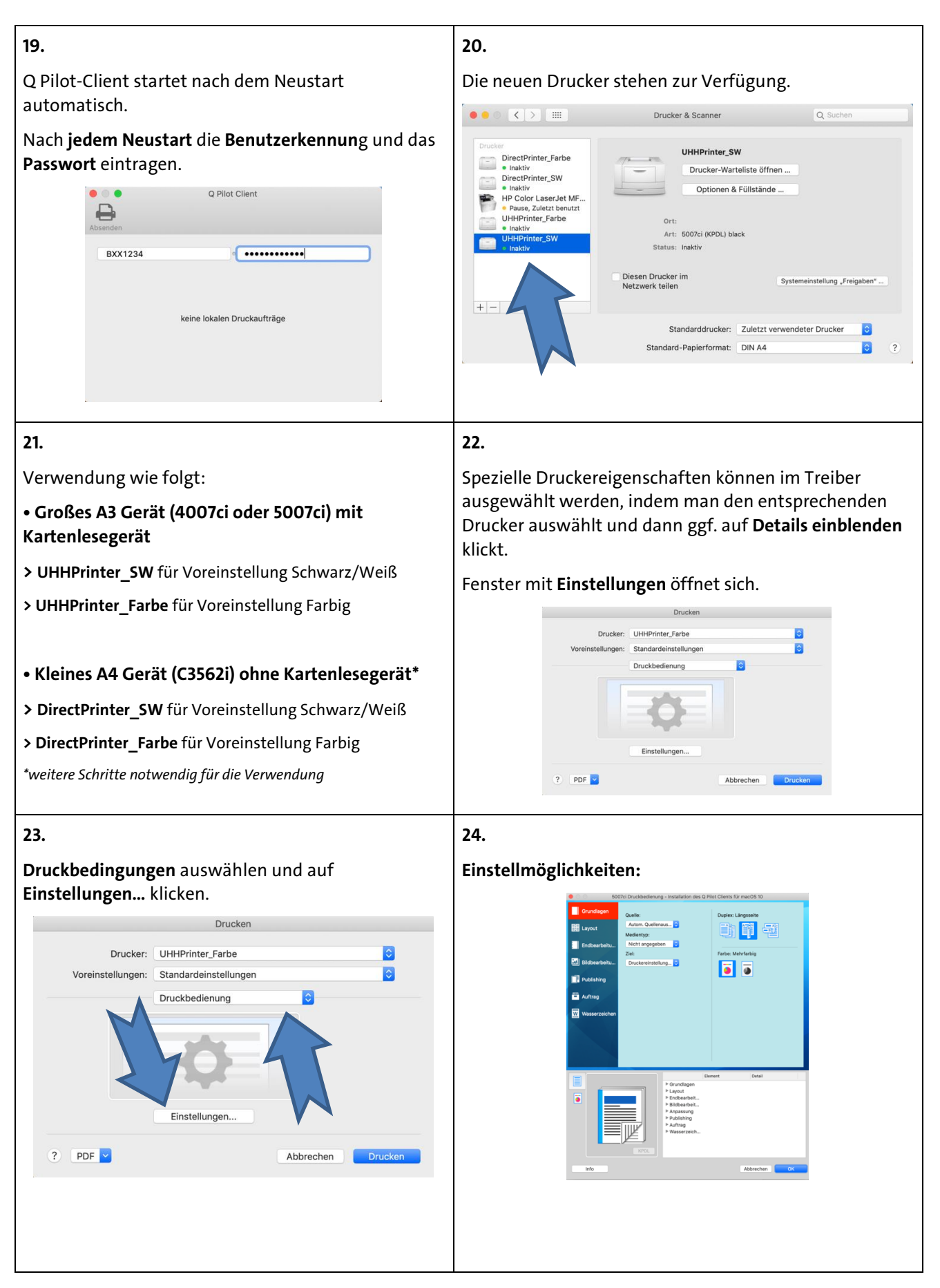

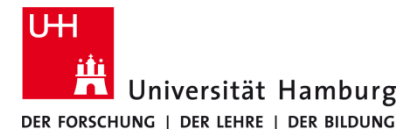

Version 1.1

Weitere Antworten zu Fragen und Anleitungen finden sich hier: https://www.rrz.uni-hamburg.de/services/drucken/print-staff.html